### **DS-0321 FFT Analysis Software**

**Operation manual** 

### DS-0371 1-ch Signal Output Module

Waveform Conversion from ORF file to Voltage signal

ONO SOKKI CO., LTD.

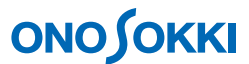

This document explains how to convert ORF format data to voltage signal in which signals have been recorded by using the DS-0350 Recording software.

### Operation

- (1) Press the "STOP" button on the main toolbar to stop measurement.
- (2) In the "Configuration" window, click "Input/Output Setting" > "Sig Output Setting" > "OPEN".

| Pield       Measurement Carrelly       Edit No.       France State       Data Diss State (III)       Meddelly       Meddelly       Cprime       Cprime                                                                                                    | 🖥 Onosokki DS-3000(DS-0320) -   | - DWindow 13                    |                                                      |                                    |                      |
|----------------------------------------------------------------------------------------------------|---------------------------------|---------------------------------|------------------------------------------------------|------------------------------------|----------------------|
| Image: State       State                                                                                                    | File(E) Measurement Control(Q)  | Edit(E) Input/Output Setting(\$ | Analysis (A) Data Disp Setting (D) Mode (M) View (V) | Window (M) Options (Q) Help (H)    | - 8                  |
| Friedmark (New Series Condition)   Hermal W Arrestere Condition   Hermal W Arrestere Condition   Hermal W Arrestere Condition   Hermal W Arrestere Condition   Hermal W Arrestere Condition   Hermal W Arrestere Condition   Hermal W Arrestere Condition   Hermal W Arrestere Condition   Hermal W Arrestere Condition   Hermal W Arrestere Condition   Hermal W Arrestere Condition   Hermal W Arrestere Condition   Hermal W   Hermal W    |                                 |                                 | D □ □ □ □ □ □ □ □ □ □ □ □ □ □ □ □ □ □ □              |                                    | 8.8 ./min L1000 U800 |
| Trigger Mol Carlo M Carlo M Ca | Frequency Range 20kHz 💌         | Sampling Condition Internal     | Averaging Mode Power Sum 🛛 Averaging                 | Count 10                           |                      |
| Order Anton       I ×         Image: Control Control Control       Image: Control Control Control       Image: Control Control       Image: Control       Imad                                                                                                    | Trigger Mode OneShot 💌          | Sampline Point Count 2048       | Averaging Condition Count 💌 Averaging                | Time 10                            |                      |
| Image: Control       Image: Control         Image: Control control       Image: Control         Image: Control control       Image: Control         Image: Control       Image: Control         Image: Control                                                                                                    | Configuration                   |                                 | • × mm Current Overent-ID                            | Schedule Schedule-3D CH 1 V Time   | Peal V               |
| • Ge • Ge • G                                                                                                    |                                 |                                 |                                                      |                                    |                      |
| b Mos Control          0 Mos Control       Open         0 Mos Control Setting       Open         0 Mos Control Setting       Open         0 Mos Control Setting       Open         0 Mos Control Setting       Open         0 Mos Control Setting       Open         0 Mos Control Setting       Open         0 Mos Control Setting       Open         0 Mos Control       Open         0 Mos Control       Open         0 Mos Contro       Open </td <td>▶ File</td> <td></td> <td>CH1: Time Real</td> <td></td> <td></td>                                                                                                    | ▶ File                          |                                 | CH1: Time Real                                       |                                    |                      |
| Productor         Series           Productor         Series                                                                                                    | Meas Control                    |                                 |                                                      |                                    |                      |
| Concentration Setting       Construction Setting         Press Runs Setting       Construction Setting         Security Condons Setting       Construction Setting         Description Condensition Setting       Construction Setting         Description Condensition Setting       Construction Setting         Description Condensition Setting       Condensition Setting         Description Condensition Setting       Condensition Setting         Description Condensition Setting       Condensition Setting         Description Condensition Setting       Condensition Setting         Description Condensition Setting       Condensition Setting         Description Condensition Setting       Condensition Setting         Description Condensition Setting       Condensition Setting         Description Condensition Setting       Condensition Setting         Description Condensition Setting       Condensition Setting         Description Condensition Setting       Condensition Setting         Description Condensition Setting       Condensition Setting         Description Condensition Setting       Condensition Setting         Description Condensition Setting       Condensition Setting         Vering       Condensition Setting         Vering       Condensition Setting         Vering       Condensing Setting                                                                                                    |                                 |                                 | 1                                                    |                                    |                      |
| Oral Calibration Safety       One         In Sum Calibration Safety       One         In Sum Calibration Safety       O                                                                                                    | Input/Output Setting            | (                               |                                                      |                                    |                      |
| United service       Set Service         Is and Service       Version         Is addition service       Version         Is addition service       Version         Version       Version         Version       Version         Version       Version         Version       Version         Version       Version         Ve                                                                                                    | Cross Combination Setting       | Open                            | 0.5                                                  |                                    |                      |
| • basis interim         Com           • basis interim         Com           • basis         Com           • Works         Com           • Works         Com           • basis         Com           • basis         Com           • Works         Com           • Works         Com           • Com         Com           • Com         Com           • Com         Com                                                                                                    | k Eren Banes Setting            | 206.141                         |                                                      |                                    |                      |
| P spins Condition String       Vendon         P individe String       OverDet         UnA/OLD String       OverDet         UnA/OLD String       OverDet         P individe String       OverDet         P individe String       OverDet                                                                                                    | Input Setting                   | Open                            |                                                      | ***                                |                      |
| <ul> <li>Polyacional Satira</li> <li>Polyacional Satira</li> <li>Polyacional Satir</li></ul>                                                                                                    | Sampling Condition Setting      | Internal                        | > contraction of the state of the state              |                                    |                      |
| P Trans 200 France       OverSet         Und/Od Setting       OverSet         Und/Od Setting       OverSet         P Control Setting       OverSet         P Control Setting       OverSet         P Control Setting       OverSet         P Control Setting       OverSet         P Control Setting       OverSetting         P Control Setting       OverSetting                                                                                                    | Rotation Input Setting          |                                 | -0.5                                                 |                                    |                      |
| Und/Gil String         Oprime           Vinder Function Proprocess         Oprime           Answard String         Oprime           Answard String         Oprime           Status         Oprime           Status         Oprime           Status         Oprime           Status         Oprime           Status         Oprime           Status         Oprime           Status         Oprime           Status         Oprime           Note         Oprime           Vinter         Oprime           Vinter         Oprime           Vinter         Oprime           Vinter         Oprime           Vinter         Oprime           Vinter         Oprime           Vinter         Oprime           Vinter         Oprime           Vinter         Oprime           Solution         Oprime           Solution         Oprime           Solution         Oprime           Solution         Oprime           Solution         Oprime           Solution         Oprime           Solution         Oprim           Solution <td< td=""><td>▶ Trigger Condition Setting</td><td>OneShot</td><td></td><td></td><td></td></td<>                                                                                                    | ▶ Trigger Condition Setting     | OneShot                         |                                                      |                                    |                      |
| Window Function Setting         Opm         Opm                                                                                                    | Unit/Cal Setting                | Öpen                            | -1                                                   |                                    |                      |
| * Time alter Proposed with the second second seco                        | Window Function Setting         | Open                            |                                                      |                                    |                      |
| Proversion:       2       Proversion:       3       0.000       0.011       0.012       0.003       0.000       0.014         Proversion:       Concentration:       Concentration:<                                                                                                    | Time-axis Preprocessing Setting | Open                            |                                                      |                                    |                      |
| 1         Sa Colucitantia         X5         X500mu Y 0.155V           1         August contra         X500mu Y 0.155V           1         August contra         X500mu Y 0.155V           1         Vice         X500mu Y 0.155V           1         Vice         X500mu Y 0.155V           1         Vice         X500mu Y 0.155V           1         Vice         X500mu Y 0.155V           1         Vice         X500mu Y 0.155V           1         Vice         X500mu Y 0.155V           1         Vice         X500mu Y 0.155V           1         Vice         X500mu Y 0.155V           1         Vice         X500mu Y 0.155V           1         Vice         X500mu Y 0.155V           1         Vice         X500mu Y 0.155V           1         Vice         Vice           1         Vice         Vice           1         Vice         Vice           1         Vice         Vice           1         Vice         Vice           1         Vice         Vice           1         Vice         Vice           1         Vice         Vice           1         <                                                                                                    | Averaging Setting               | Power Sum                       | 0 0.005 0.001                                        |                                    | 0000 004             |
| CH2 (String)         CH2         Time Real           Marks (String)         CH2         Time Real           Vice         Image: String         Image: String           Vice         Image: String         Image: String           Vice         Image: String         Image: String           Vice         Image: String         Image: String           Vice         Image: String         Image: String           Vice         Image: String         Image: String           Vice         Image: String         Image: String           Vice         Image: String         Image: String           Image: String         Image: String         Image: String           Image: String         Image: String         Image: String           Image: String         Image: String         Image: String           Image: String         Image: String         Image: String           Image: String         Image: String         Image: String           Image: String         Image: String         Image: String           Image: String         Image: String         Image: String           Image: String         Image: String         Image: String           Image: String         Image: String         Image: String                                                                                                    | h Sin Outrant Souther           | (3)                             | × 5.996ms ¥ 0.155V                                   |                                    | 1                    |
|                                                                                                    | Apabers Selling                 | ( open )                        |                                                      |                                    |                      |
|                                                                                                    | ▶ Data Disp Setting             |                                 | CH2 Time Real                                        |                                    |                      |
| Vere     Vere     Voron     Voron     Vo       | ▶ Mode                          |                                 |                                                      |                                    |                      |
| Worker         Worker         06         0         0         0         0         0         0         0         0         0         0         0         0         0         0         0         0         0         0         0         0         0         0         0         0         0         0         0         0         0         0         0         0         0         0         0         0         0         0         0         0         0         0         0         0         0         0         0         0         0         0         0         0         0         0         0         0         0         0         0         0         0         0         0         0         0         0         0         0         0         0         0         0         0         0         0         0         0         0         0         0         0         0         0         0         0         0         0         0         0         0         0         0         0         0         0         0         0         0         0         0         0         0         0 <t< td=""><td>View</td><td></td><td></td><td></td><td></td></t<>                                                                                                    | View                            |                                 |                                                      |                                    |                      |
|                                                                                                    | ▶ Window                        |                                 |                                                      |                                    |                      |
|                                                                                                    | ▶ Option                        |                                 |                                                      |                                    |                      |
| 3       0       0       0       0       0       0       0       0       0       0       0       0       0       0       0       0       0       0       0       0       0       0       0       0       0       0       0       0       0       0       0       0       0       0       0       0       0       0       0       0       0       0       0       0       0       0       0       0       0       0       0       0       0       0       0       0       0       0       0       0       0       0       0       0       0       0       0       0       0       0       0       0       0       0       0       0       0       0       0       0       0       0       0       0       0       0       0       0       0       0       0       0       0       0       0       0       0       0       0       0       0       0       0       0       0       0       0       0       0       0       0       0       0       0       0       0       0       0                                                                                                    | ▶ Help                          |                                 | 0.0                                                  |                                    |                      |
|                                                                                                    |                                 |                                 | ÷.                                                   |                                    |                      |
| -05<br>-1<br>-1<br>-1<br>-1<br>-1<br>-1<br>-1<br>-1<br>-1<br>-1<br>-1<br>-1<br>-1                                                                                                    |                                 |                                 | 3 ° •                                                |                                    |                      |
| -05<br>-1<br>-0.005 6.01 0.015 0.02 0.025 0.00 0.04<br>X: 4.705ms V: 159.016.v/<br>Feat. V: 21 [m](0) 1.02 V] [] X*axis Zoom 1.0 V] [] [] 0001 V] • V                                                                                                    |                                 |                                 |                                                      |                                    |                      |
| -1<br>-1<br>-1<br>-1<br>-1<br>-1<br>-1<br>-1<br>-1<br>-1                                                                                                    |                                 |                                 | -0.5                                                 |                                    |                      |
| -1<br>0 0005 001 0.015 0.02 0.025 0.005 0.04<br>X 4.705ms Y 199.016.0/<br>[Peak ♥ d) [00:0] [00 001 ♥ ▲ ♥]                                                                                                    |                                 |                                 |                                                      |                                    |                      |
| 0 0.005 0.01 0.015 0.02 0.025 0.00 0.04<br>X 4.7155ma ½ 1192016.0/<br>[Peak. ♥ 27    [b](b] tog ♥) [] X*aakis Zoom    tn   ♥   [g](0001 ♥ ▲ ♥                                                                                                    |                                 |                                 | -1                                                   |                                    |                      |
| 0 0.0006 0.01 0.015 0.02 0.005 0.006 0.04<br>X 4.705ms ½ 199.050√ °<br>[Peak ♥].d] [bb(b) Log ♥] T¥sada Zoom Ln ♥ [bg) 0.001 ♥ ▲ ♥]                                                                                                    |                                 |                                 |                                                      |                                    |                      |
| X 4.715/m V 102016/v/<br>  Presk. ♥ ⊴1    [b](\$) tog ♥)    X*asin Zoom   tn  ♥    [g] 0001 ♥ ▲ ♥                                                                                                    |                                 |                                 | 0 0.005 0.01                                         |                                    | 0 0.035 0.04         |
| Pesk   V   4   [k] (k] Loc   V   X-axis Zoom   Ln   V   [g] (001   V   •   V                                                                                                    |                                 |                                 | X: 4.705ms V: 159.016-M                              |                                    |                      |
|                                                                                                    |                                 |                                 | Park and d linker and                                | Manie Zoon Lin and Lin prove and a |                      |
|                                                                                                    |                                 |                                 | reak 💌 🗆 🖽 La Log 🔍                                  | V-axe zoom ▼ ▲                     | 1. III               |

(3) In the "Sig Output Setting" window opened, select "Signal Output Mode" > "Timerecord Signalout".

| Output Mode       Continuous       ✓         Signal Type       SIN       ✓         Sine Wave Frequency       1000        Hz         Amplitude       1        V         DC Offset       0        V         Unit       V       ✓       ✓         Burst Setting       Taper       Taper         Time Interval       2        s         Output Time       1        s                                                                                                    | Signal Output Mode<br>Waveform Off<br>CH1 Sign<br>Wavef | Wave Signalout<br>Wave Signalout<br>SweepAverage Sign<br>Fimerecord Signalo<br>nal Output ON/O<br>form Output Sett | FF Addition Function ON/OFF |
|----------------------------------------------------------------------------------------------------|---------------------------------------------------------|----------------------------------------------------------------------------------------------------|-----------------------------|
| Signal Type       SIN         Sine Wave Frequency       1000         Amplitude       1         Image: Constraint of the structure       0         Unit       V         Pink Filter       Output Impedance         Burst Setting       Taper         Cycle       1         Time Interval       2         Sine       1         Sine       1         Sin | Outpu                                                   | it Mode                                                                                                    | Continuous 🛛 Exe            |
| Sine Wave Frequency       1000        Hz         Amplitude       1        V         DC Offset       0        V         Unit       V       V       V         Pink Filter       Output Impedance       0.2       V         Burst Setting       Taper       Taper         Time Interval       2        s         Output Time       1        s                                                                                                    | Signal                                                  | Туре                                                                                                    | SIN                         |
| Amplitude       1        V         DC Offset       0        V         Unit       V       V       V         Pink Filter       Output Impedance       02       V         Burst Setting       Taper Setting       Cycle       1        s         Time Interval       2        s       Falling       1        s         Output Time       1        s       Falling       1        s                                                                                                    | Sine                                                    | Wave Frequency                                                                                                    | 1000 Hz                     |
| DC Offset     0     V       Unit     V     V       Pink Filter     Output Impedance     0       Burst Setting     Taper Setting       Cycle     1     7       Time Interval     2     s       Output Time     1     s       Falling     1     s                                                                                                    | Ampli                                                   | tude                                                                                                    | 1 V                         |
| Unit V V<br>Pink Filter Output Impedance 002 V<br>Burst Setting<br>Cycle 1 Taper Setting<br>Cycle 1 s<br>Time Interval 2 s<br>Output Time 1 s<br>Falling 1 s                                                                                                    | DC Of                                                   | ffset                                                                                                    | 0 V                         |
| Pink Filter       Output Impedance       0Ω         Burst Setting       Taper Setting         Cycle       1          Time Interval       2          Output Time       1          Falling       1                                                                                                    | Unit                                                    |                                                                                                    | V                           |
| Burst Setting     Taper Setting       Cycle     1       Time Interval     2       Output Time     1       S     Falling                                                                                                    | 🗖 Pi                                                    | nk Filter                                                                                                    | Output Impedance 0Ω 💌       |
| Time Interval     2     s     Rising     1     s       Output Time     1     s     Falling     1     s                                                                                                    | Burst<br>Cycle                                          | Setting<br>1                                                                                                    | Taper Setting               |
| Output Time 1 s Falling 1 s                                                                                                    | Time                                                    | Interval 2                                                                                                    | s Rising 1 s                |
|                                                                                                    | Outpu                                                   | it Time 1                                                                                                    | s Falling 1 s               |
|                                                                                                    |                                                         |                                                                                                    |                             |
|                                                                                                    |                                                         |                                                                                                    |                             |

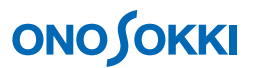

(4) In the "Time Record Sig Output" window opened, click on the "Folder" icon. Then, select and open the target ORF file of which signal is to be converted.

| Sig Output Setting                                                                                                    |                                                                         |                                                                                                    |                     |                           | [1] Press the        | Folder" icon. |
|----------------------------------------------------------------------------------------------------|-------------------------------------------------------------------------|----------------------------------------------------------------------------------------------------|---------------------|---------------------------|----------------------|---------------|
| Signal Output Mode Time<br>Time Record Sig Outp<br>Select Record Data<br>File<br>Memory Transfer R<br>Record No.<br>Record CH<br>CH1 - | erecord Signalout<br>ut  <br>ange 0<br>0<br>4 Amplitude                 | ✓ □<br>v □<br>ude Mode<br>at Recording ✓                                                                                                    | Amplitude [V]       |                           |                      |               |
| Repetitive Outpu                                                                                                    | Recent file list<br>Desktop<br>My Document<br>My Computer<br>My Network | Coffline Coffline Coll 112test_0006.or Coll 112test_0006.or Coll 110test_0004.or Coll 110test_0003.or Coll 110test_0001.or Coll 110test_0001.or Coll 110test_0001.or Coll 110test_0001.or Coll 10008.orf Coll 10008.orf Coll 1008.orf Coll 1008.orf Coll 1008.or | f [2] Sele<br>the C | ect and oper<br>DRF file. | n<br>Copen<br>Cancel |               |

(5) After checking that the desired ORF file has been selected, click on the "File View" icon. The File View window will open.

| Click the "File View" icon                                                                                                    |
|----------------------------------------------------------------------------------------------------|
| Click the The View Icon.                                                                                                    |
|                                                                                                    |
| suments¥Onosokki DS-                                                                                                    |
| ~ 256000                                                                                                    |
| Mode Amplitude [V]                                                                                                    |
| tecording 💌 0.001 🛄                                                                                                    |
|                                                                                                    |
| <.orf> [ 1/1 (0.00002s / Line) ] Store Time=4.99998s - FileView                                                                                                    |
| s <u>S</u> elect <u>Q</u> ursor <u>V</u> iew <u>H</u> elp                                                                                                    |
|                                                                                                    |
|                                                                                                    |
| Search: X: 0.0s Y: −188.541mV 🚺 🕨                                                                                                    |
| White was a solution of the second second sec |
| All Data > 4.99998s                                                                                                    |
| s to 5s REV:0.0 r/min                                                                                                    |
| Search: X: 0.0s       Y: -188.541mV         Search: X: 0.0s       Y: -188.541mV         Y: -188.541mV       Image: Search: X: 0.0s         Y: -188.541mV       Image: Search: X: 0.0s                                                                                                    |

# **ΟΝΟ Ο ΚΚΙ**

| Note |                                                                                                    |
|------|----------------------------------------------------------------------------------------------------|
| 1.   | When the ORF file is opened for the first time, check if it shows "All Data" in the bottom of the window. If not, click "File" on the menu bar and select "Preview File".                                                                                                    |
| 2.   | If there are two or more records, select the desired Record No. The following window shows the case which "Record 2" is selected                                                                                                    |
|      | Image: Second and a second and a second |
|      | Kec.2 (CHI)       Search: X: 0.0s       Y: -94.535mV         447.21mV       MMMMMMMMMMMMMMMMMMMMMMMMMMMMMMMMMMMM                                                                                                    |
|      | Analysis Range: 0.0s to 5s REV:0.0 r/min                                                                                                    |

- (6) The "Time Record Sig Output" window will show the following information, as selected in the File View window:
  - Memory Transfer Range (address number)
  - Record No.

| ig Output        | Setting                                  |                                               |                 |
|------------------|------------------------------------------|-----------------------------------------------|-----------------|
| Signal Outp      | ut Mode Timerecor                        | d Signalout 🛛 👻                               |                 |
| Time Rec         | ord Sig Output                           |                                               |                 |
| -Select<br>File  | Record Data                              |                                               |                 |
| c:¥doc<br>¥ds−03 | uments and setting<br>320¥offline¥201110 | s¥all users¥documents¥onoso<br>Itest_0001.orf | kki ds-3000 🛄 🚳 |
| Memor<br>Record  | y Transfer Range<br>d No.                | 0 ~ 256000<br>2                               |                 |
|                  | Record CH                                | Amplitude Mode                                | Amplitude [V]   |
| CH1              | СН1 🔽                                    | Amplitude at Recording 🔽                      | 0.001           |
|                  |                                          |                                               |                 |
| ✓ Repe           | titive Output<br>hronize with Start      |                                               | Data Transfer   |
|                  |                                          |                                               | OK Cancel       |

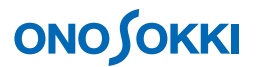

(7) Specify the output signal amplitude in "Amplitude Mode" of the "Time Record Sig Output" window. If "A/D Data Full-Scale Amplitude" is selected, specify the corresponding output voltage in the "Amplitude" field.

| Sig Output Setting                                                                                       |
|----------------------------------------------------------------------------------------------------|
| Signal Output Mode Timerecord Signalout 💌                                                                |
| Time Record Sig Output                                                                                   |
| Select Record Data                                                                                       |
| c:¥documents and settings¥all users¥documents¥onosokki ds-3000 🚳<br>¥ds-0320¥offline¥201110test_0001.orf |
| Memory Transfer Range 0 $\sim$ 256000                                                                    |
| Record No. 2                                                                                             |
|                                                                                                    |
| Record CH Amplitude Mode Amplitude [V]                                                                   |
| CH1 CH1 ▼ Amplitude at Recording ▼ 0.001<br>Amplitude at Recording ▼ 0.001                               |
|                                                                                                    |
|                                                                                                    |
| Repetitive Output                                                                                        |
| Synchronize with Start Data Transfer                                                                     |
| OK Cancel                                                                                                |

(8) Click the "Data Transfer" button. The ORF data specified will be loaded to DS-3000. When the ORF data has been loaded, a message such as "Data loading has been completed" will be displayed.

| Sig Output Setting                                                                                     | ×        |
|----------------------------------------------------------------------------------------------------|----------|
| Signal Output Mode Timerecord Signalout 👻                                                              |          |
| Time Record Sig Output                                                                                 |          |
| Select Record Data                                                                                     |          |
| c:¥documents and settings¥all users¥documents¥onosokki ds-3000<br>¥ds-0320¥offline¥201110test_0001.orf |          |
| Memory Transfer Range 0 ~ 256000                                                                       |          |
| Record No. 2                                                                                           |          |
| Record CH Amplitude Mode Amplitude [V]                                                                 |          |
| CH1 CH 1 💌 Amplitude at Recording 💌 0.001                                                              |          |
|                                                                                                    |          |
|                                                                                                    |          |
| Repetitive Output                                                                                      |          |
| Synchronize with Start                                                                                 |          |
|                                                                                                    | <b>)</b> |
| OK Carcel                                                                                              |          |
|                                                                                                    |          |

#### Note

1. If the setting is to be changed after the data has been loaded, repeat the above procedure from Step (4).

## 

(9) In the "Time Record Sig Output" window, check the "Synchronize with Start" checkbox. (A function to start output when "START" button is pressed) If "Repetitive Output" is checked, it will be repeated until the "STOP" button is pressed. If both check boxes are not checked, the signal voltage will be converted only once, followed by 0 V until the "SIG OUT" button is pressed to turn it off.

| Sig Output Setting                            |                                                   | X                |
|-----------------------------------------------|---------------------------------------------------|------------------|
| Signal Output Mode Timere                     | cord Signalout 🛛 👻                                |                  |
| Time Record Sig Output                        |                                                   |                  |
| Select Record Data —<br>File                  |                                                   |                  |
| c:¥documents and sett<br>¥ds-0320¥offline¥201 | ings¥all users¥documents¥onoso<br>10test 0001.orf | okki ds-3000 🛄 🎑 |
| Memory Transfer Rang                          | e 0 ~ 256000                                      |                  |
| Record No.                                    | 2                                                 |                  |
| Record CH                                     | Amplitude Mode                                    | Amplitude [V]    |
| СН1 СН 1 🗸                                    | Amplitude at Recording ⊻                          | 0.001            |
| Repetitive Output                             | ]                                                 |                  |
| Synchronize with Sta                          | rt                                                | Data Transfer    |
|                                               |                                                   | OK Cancel        |

The figure below is an example display to monitor the signal output waveform by connecting the Signal Out connector to the CH-1 input port.

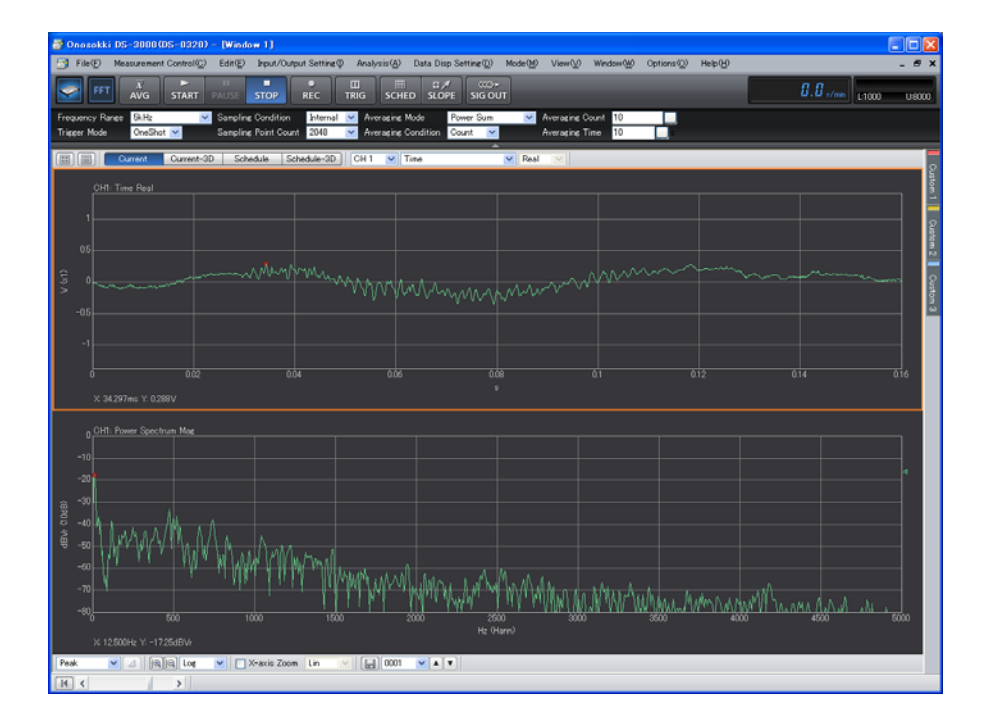

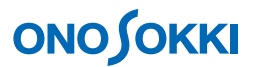

- (10) If it is desired to specify the output time range, use the File View waveform window, which will be shown when the File View window is opened in the above Step (5), and drag the cursors to specify the time range and click "Data Transfer".
  - [1] When the range is specified by moving the cursors, the specified range will be shown in blue.

| Op                                                                                                    | oomoa ra     | iige                         |                            |
|----------------------------------------------------------------------------------------------------|--------------|------------------------------|----------------------------|
| 🕵201110test_0001.orf<.orf> [1/1 (0.00002s / Lin                                                           | e ] Store Ti | e-4.99998s - FileView        |                            |
| <u>F</u> ile <u>D</u> isplay range <u>X</u> -Axis <u>S</u> elect <u>C</u> ursor <u>V</u> iew <u>H</u> elp |              |                              |                            |
|                                                                                                    |              |                              |                            |
| Record.2                                                                                                  |              |                              |                            |
| Rec.2 [CH1] Sea                                                                                           | h: 1.992     | 34s to 2.579707s (586.97265d | śms) 🔺 🕨                   |
| 447.21mV to a the state the state in the state                                                            | A at see     | A dama had an a sha h h      | Marian de all also de      |
| ୦୵ <del>ୄୄଐୄୗଐୄୄୗ୲ୄୗୄୖୄ୶ୄୗ୳ୗୄୖ୶ୢୖୄ୷୳</del> ୢୖ୷ <del>ୄ୷</del> ୷୷୷୷୷                                        |              | <u>∩awawawawa</u> ∧ ∧a       | <u>Y VVVII YVII (VYI</u> ) |
| -447.21mV                                                                                                 |              |                              |                            |
|                                                                                                    | < All Da     | ta >                         | 4.99998s                   |
| Analysis Range: 14.492188ms to 4.985488s                                                                  |              | REV:0.0 r/                   | min                        |
|                                                                                                    |              |                              |                            |

Specified range

[2] When the "Specify Range" button is clicked to save the change, the waveform color within the specified range will become green.

| Click the "Specify Ran                             | inge"                                                                |          |
|----------------------------------------------------|----------------------------------------------------------------------|----------|
| 🕵 2011 Otest_0001.orf <.orf> [ 1/1 (0.00002s       | 2s / Line)]Store Time-4.99998s - FileView                            |          |
| <u>File Displatrange X-Axis Select Cursor View</u> | Help                                                                 |          |
|                                                    | $\frown$                                                             |          |
| Record.2                                           |                                                                      |          |
| Rec.2 [CH1]                                        | Search: X: 🕇.992734s Y: -38.160mV 🔳                                  | •        |
| 447.21mV MARAM ALLA M. A. A.                       | we had a the trade also so to death and a share the share to all the |          |
| -447.21mV                                          | a na na na hana a ta ta ta ta ta ta ta ta ta ta ta ta                |          |
| ▲                                                  |                                                                      | <u> </u> |
|                                                    | < All Data > 4.99991                                                 | 8s       |
| Analysis Range: 1.992734s to 2.579707s             | 7s REV:0.0 r/min                                                     |          |
|                                                    |                                                                      |          |

[3] Once the range is fixed, the "Transfer Memory Range" field in the "Sig Output Setting" window will show the updated memory transfer range.

| Sig Output       | Setting                              |                                            | ×               |
|------------------|--------------------------------------|--------------------------------------------|-----------------|
| Signal Outp      | out Mode Timereco                    | ord Signalout 🛛 🔽                          |                 |
| Time Re          | cord Sig Output                      |                                            |                 |
| File             | t Record Data                        |                                            |                 |
| c:¥doo           | uments and setti                     | ngs¥all users¥documents¥onoso<br>IO1 0001( | kki ds-3000 🛄 🙉 |
| Memo             | ry Transfer Range                    | 102028 ~ 132081                            |                 |
| Recor            | d No.                                | 2                                          |                 |
|                  | Record CH                            | Amplitude Mode                             | Amplitude [V]   |
| CH1              | СН1 🔽                                | Amplitude at Recording 🔽                   | 0.001 🛄         |
|                  |                                      |                                            |                 |
| ☑ Repo<br>☑ Synd | etitive Output<br>chronize with Star | t                                          | Data Transfer   |
|                  |                                      |                                            | OK Cancel       |

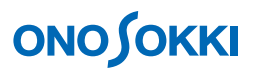

[4] If the specified time range is to be changed, repeat the above steps [1] and [2].

#### Remarks

#### • Setting the output time range by the memory address

- 1. From the menu of the File View window, click "X-axis Unit" and then "Address". The scale of the X-axis will change from time-scale to address-scale.
- 2. Clicking on a point in the waveform screen in the File View window will show a cursor line, together with an indication of the corresponding address value such as "Search: X: 27826". Take a note of the address value indicated.

| 🕵 201110test_0001.orf Corf> [1/1 0.00                                                | 002s / Line)]Store Time-4.99                                                                                                    | 990s – FileView |                          |
|--------------------------------------------------------------------------------------|----------------------------------------------------------------------------------------------------|-----------------|--------------------------|
| <u>File</u> <u>Display range</u> <u>X</u> -Axis <u>Select</u> <u>Cursor</u> <u>V</u> | ew <u>H</u> elp                                                                                                    |                 |                          |
| Record.2 ▼                                                                           |                                                                                                    |                 |                          |
| Rec.2 [CH1]                                                                          | Search: X: 27826                                                                                                    | Y: −153.047mV   | • •                      |
|                                                                                      | and the state of the state of t | www.www.        | <del>Martin Martin</del> |
| 4                                                                                    |                                                                                                    |                 | •                        |
|                                                                                      | < All Data >                                                                                                    |                 | 255999                   |
| Analysis Range: 102028 to 132081                                                     |                                                                                                    | REV:0.0 r/min   |                          |

3. From the menu of the File View window, click "Select Range" > "Analysis Range". In the "Analysis Range" window opened, enter the "Start Address" and "End Address" and then click "OK" to save the change.

Note that the indication of "File size: 0 --- 256000" is showing the start and end addresses (entire data length) of the ORF file.

| Analysis Range                                                           |                                                     |              |
|--------------------------------------------------------------------------|-----------------------------------------------------|--------------|
| File Information                                                         |                                                     |              |
| Sound Level                                                              |                                                     |              |
| Range                                                                    |                                                     |              |
| <ul> <li>Input Start</li> <li>Input Start</li> <li>Input Stop</li> </ul> | _Stop Address<br>Address _Time R<br>Address _Time R | ange<br>ange |
|                                                                          |                                                     | Calculate    |
| Start Address                                                            | 102028                                              |              |
| Time Range                                                               | 30053                                               |              |
| Stop Address                                                             | 132081                                              |              |
| File size: 0                                                             | - 256000                                            |              |
| Record Informatio                                                        | л                                                   |              |
| room                                                                     |                                                     |              |
| ,                                                                        | 0//                                                 | <b>1</b>     |

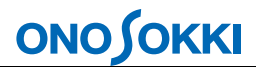

- 4. When the range is finalized, the address area specified in the "Transfer Memory Range" field of the "Sig Output Setting" window will be displayed (refer to the above Step (10)-[3]).
- 5. To select the entire range again, enter the start and end Address values given in "File size: 0 --- 256000" to the "Start Address" and "End Address" in the "Analysis Range" window in the above Step [3].